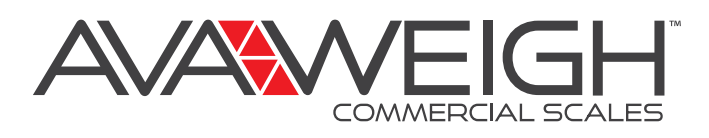

## PCS SOFTWARE DOWNLOAD TUTORIAL

Go to **www.webstaurantstore.com** and enter the item number of your product in the search bar.

a. 334PCS15

1

7

- b. 334PCS40
- c. 334PCS40T
- d. 334PCS60

Once on the product page, scroll down to the "RESOURCES AND DOWNLOADS" section on the right-hand side of the screen and click on the External Link box.

**Resources and Downloads** 

|     | e. 334PCS60T                                                                                                    |                                                 |                                                       |  |
|-----|----------------------------------------------------------------------------------------------------|-------------------------------------------------|-------------------------------------------------------|--|
| 3   | Next, a disclosure box will populate. Select                                                                                           |                                                 |                                                       |  |
|     | "Visit Link."                                                                                                    | Specsheet                                       | Manual Warranty                                       |  |
|     | External Link ×                                                                                                    | Contraction of Contraction                      |                                                       |  |
|     | You are about to leave the security of WebstaurantStore.com.<br>We are not responsible for the privacy policy or any content. links or |                                                 | 2                                                     |  |
|     | software, or any consequences from your access to or use of the technologies, websites, information and programs made available on     |                                                 | External Link                                         |  |
|     | this new site.<br>Do you want to proceed?                                                                                              | NTEP Certificate                                | External<br>Resource                                  |  |
|     | Close Visit Link                                                                                                    | A PDF viewer is require<br>Download Adobe Acrol | d to view this product's information.<br>bat software |  |
| 4 1 | The software download link will populate. Select the                                                                                   | 5 Select "Download."                            |                                                       |  |
|     | "334PCS Scale Software.exe" link.                                                                                                    | Jownload                                        |                                                       |  |
|     | Name 1                                                                                                    | Nevt select "Run"                               | •                                                     |  |
|     | 334PCS Scale Software.exe 🚢                                                                                                    | Run                                             |                                                       |  |

After selecting "Run," the PLU input screen will populate automatically.

| File(F) | File(F) Edit(E) Serial |                                             |                                                          |      |      |            |      |           |  |  |  |  |  |
|---------|------------------------|---------------------------------------------|----------------------------------------------------------|------|------|------------|------|-----------|--|--|--|--|--|
|         | 🗳 🖬                    | 🐰 🖻 🛍 🛛 Arial                               | v 12 v B 🖍 <u>U</u> <u>A</u> v 1 — Thin v <u>J</u> v 🗄 v |      |      |            |      |           |  |  |  |  |  |
| ±3¼±    | í nó 🏟 a 🛛             | ýÈí¼þÔÞŐú http://v <mark>B</mark> /w.ejun.c | С                                                        | D    | E    | F          | G    | Н         |  |  |  |  |  |
| 1       |                        | Business Name                               |                                                          |      |      |            |      |           |  |  |  |  |  |
| 2       |                        | Dusiness Nume                               |                                                          |      |      |            |      |           |  |  |  |  |  |
| 3       | Addr.                  | Product Name                                | Ingredients                                              | Life | Unit | Unit Price | Tare | Item Code |  |  |  |  |  |
| 4       | M1                     |                                             |                                                          |      |      |            |      |           |  |  |  |  |  |
| 5       | M2                     |                                             |                                                          |      |      |            |      |           |  |  |  |  |  |
| 6       | МЗ                     |                                             |                                                          |      |      |            |      |           |  |  |  |  |  |
| 7       | M4                     |                                             |                                                          |      |      |            |      |           |  |  |  |  |  |
| 8       | M5                     |                                             |                                                          |      |      |            |      |           |  |  |  |  |  |